## spohabi(スポハビ)システム導入のご案内

平素より当スクールをご利用いただき、誠にありがとうございます。

この度、予約システム「spohabi(スポハビ)」を導入いたします。これにより、さらに ご満足いただけるサービスをご提供し、お客さまのニーズにお応えしていく所存です。つき ましては、移行に伴い、ログイン方法についてご案内申し上げます。

1. フロントでログイン用メールアドレスとパスワードを確認

フロントでログインに必要な番号をお伝えいたします。 下記のルールに当てはめて、ログインに必要なメールアドレスとパスワードをご確 認ください。

メールアドレス : moriya + お伝えした番号 + @spohabi.com パスワード : moriya + お伝えした番号 + @

<u>【例】番号が「30」だった場合</u> メールアドレス:moriya30@spohabi.com パスワード:moriya30@

2. スポハビ ログインページヘアクセス

QRコード、もしくはURLからスクールトップページへアクセスし、右上の「ログイン」ボタンをクリックしてください。ログインページに移動しましたら、ご確認いただいたメールアドレスとパスワードを入力してください。

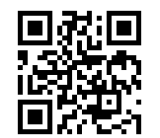

守谷テニスクラブ スクールトップページ https://spohabi.com/moriya ★ブックマーク推奨

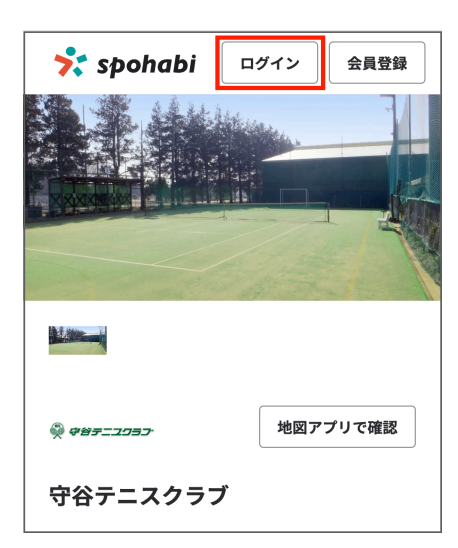

赤枠の「ログイン」をクリックし ログインページへアクセスしてください。

## 3. メールアドレス・パスワードの変更

メールアドレス・パスワードは初期ログイン用ですので、ご自身のメールアドレ ス・ご希望のパスワードに変更をお願いいたします。

## メールアドレス変更方法

サイドメニュー「会員情報」を開きます。

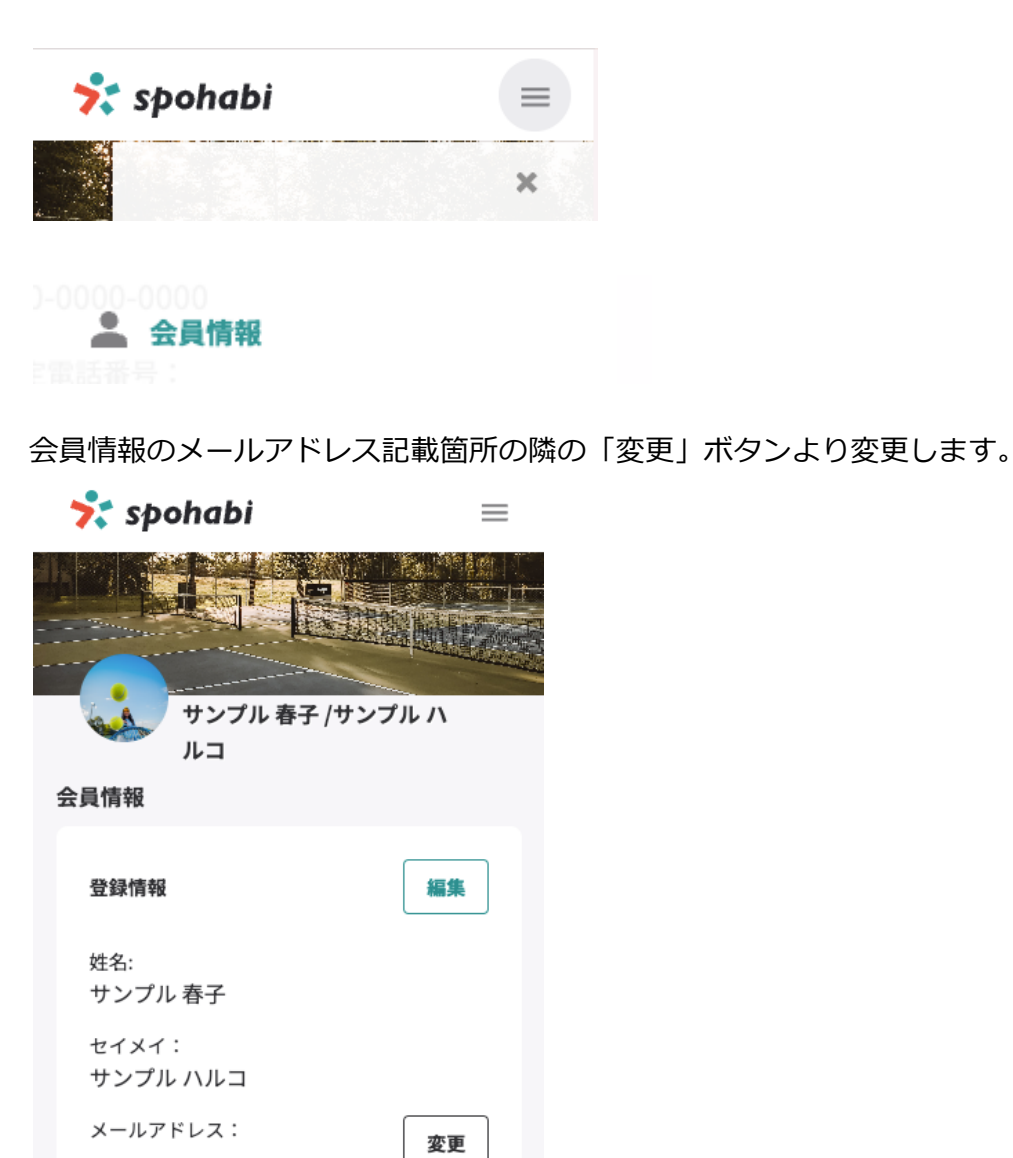

新しいメールアドレス・確認用メールアドレス・パスワードを入力して「送信する」を選択します。

| 📌 spohabi                  | =                      |
|----------------------------|------------------------|
|                            |                        |
| メールアドレスの再設定                | ×                      |
| 新しいメールアドレス <mark>必須</mark> |                        |
| 確認用メールアドレス <del>必須</del>   |                        |
| パスワード 必須                   |                        |
| メールアドレス変更のためにパスワードを入力してくださ | -<br>-                 |
| キャンセル 送信する                 | I                      |
| 固定電話番号:                    |                        |
| 生年月日:<br>1990年12月19日       | <b>で</b><br>(パシー・利用成約) |

新しいメールアドレス宛に【スポハビ】メールアドレス変更のご確認というメール が届きますので、メール内のリンク(URL)をクリックして認証を完了させます。 ※注意:リンクをクリックしないと、変更が完了されません。必ずメールのご確認 をお願いいたします。

|   | 【スポハビ】メールアドレス変更のご確認(タff) 愛信トレイ×                                                                                             |              |   | ¢ | ß |
|---|----------------------------------------------------------------------------------------------------|--------------|---|---|---|
| ) | system.tennis@spohabi.com                                                                                                   | 12:01 (0 分前) | ☆ | ← | : |
|   | お客様                                                                                                    |              |   |   |   |
|   | いつもスポハビをご利用いただき、誠にありがとうございます。<br>メールアドレスの変更を承りました。                                                                          |              |   |   |   |
|   | 下記のリンクをクリックし、変更を完了してください。<br><u>https://spohabi.com/member/email_recover_verified?oobCode=Rnoj-UkqzZvixoe7yLqH6Ksi16-Gq</u> | K            |   |   |   |
|   | このメールは自動配信のため、ご返信いただいてもお答えできません。<br>お問い合わせは下記までご連絡ください。                                                                     |              |   |   |   |
|   |                                                                                                    |              |   |   |   |
|   |                                                                                                    |              |   |   |   |

本メールにお心当たりのない方は、お手数ですが本メールを破棄してください。

## パスワード変更方法

ログイン後の右上にあるメニューアイコンを開きます。

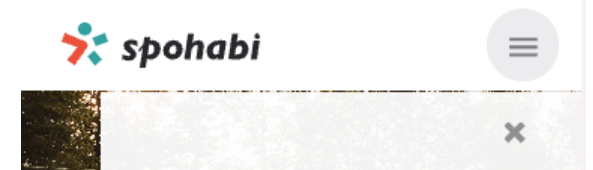

メニューの会員情報の下にある「パスワード変更」からパスワード変更画面に進み ます。

その後画面に沿って入力します。

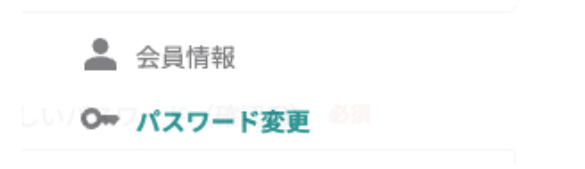